# **PETUNJUK TEKNIS**

# UKP APRIL 2018

- 1. Login SPKD
  - a. Akses http://bkd.blitarkota.go.id
  - b. Piliih menu login SKPD

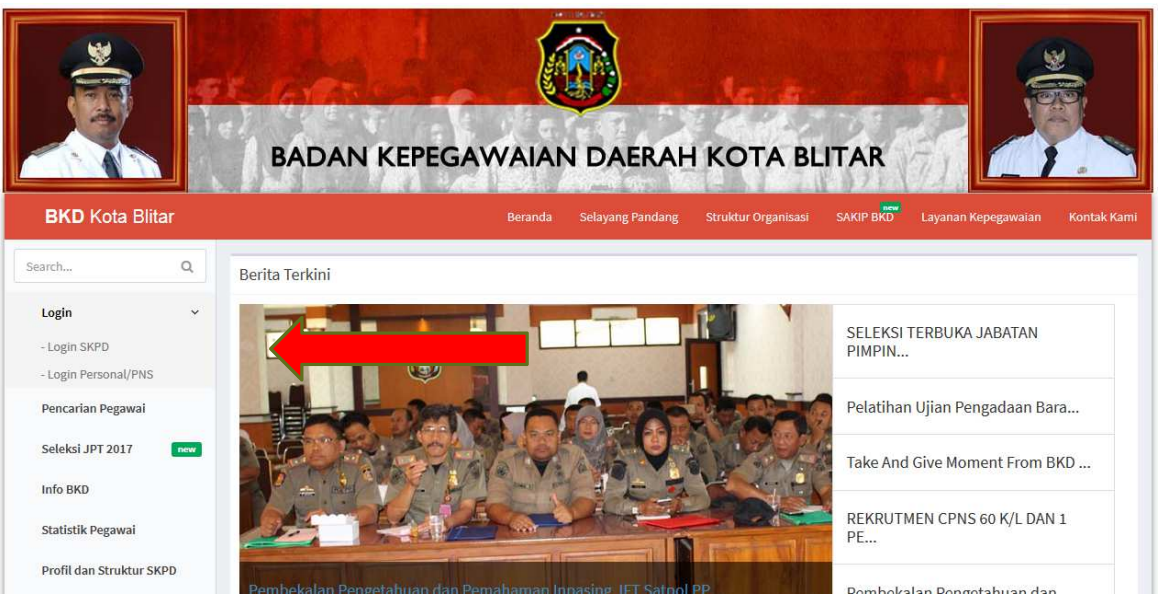

Gambar 1. Website BKD Kota Blitar

c. Masukan username dan password

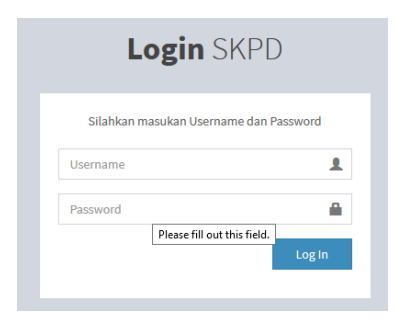

Gambar 2. Tampilan Login SKPD

# 2. Menambah peserta UKP

a. Akses menu UKP April 2018 Akses menu "Penjagaan" -> "UKP April 2018"

| APP-SKPD BKD           | ≡       |                |              |           |         | Sub Bidang Informa | si dan Fasilitasi Profesi ASN Ubah | Password Log out       |
|------------------------|---------|----------------|--------------|-----------|---------|--------------------|------------------------------------|------------------------|
| Admin Kepegawaian      |         |                |              |           |         |                    | Home > Penjagaan >                 | TUsul Kenaikan Pangkat |
| <b>~</b>               | Usul Ke | enaikan Pangka | t Periode Aj | pril 2018 |         |                    | 🕇 Tambah 🖨 Ceta                    | ik 🗲 Kembali           |
| Pencarian Pegawai Q    | No      | Nama           | TTL          | Pangkat   | Jabatan | Pend Terakhir      | Keterangan                         |                        |
| 🗰 Daftar Pegawai       |         |                |              | - ungrat  | Jubutan | i ciu icium        | Recentingun                        |                        |
| 🗰 Organisasi 🛛 🔍 <     |         |                |              |           |         |                    |                                    |                        |
| 🇱 Ruang Konsultasi 🛛 < |         |                |              |           |         |                    |                                    |                        |
| 🗰 Presensi 🛛 🔇         |         |                |              |           |         |                    |                                    |                        |
| 🏭 Penjagaan 🛛 🔤        |         |                |              |           |         |                    |                                    |                        |
| O UKP APRIL 2018       |         |                |              |           |         |                    |                                    |                        |
| O Kenaikan Pangkat     |         |                |              |           |         |                    |                                    |                        |
| O Berkala              |         |                |              |           |         |                    |                                    |                        |
| O Satya Lencana        |         |                |              |           |         |                    |                                    |                        |
| O Pensiun              |         |                |              |           |         |                    |                                    |                        |
| 🗰 Lain-Lain 🚺 🛛 🔍      |         |                |              |           |         |                    |                                    |                        |
| III Mutasi 🗸 🤇         |         |                |              |           |         |                    |                                    |                        |

### Gambar 3. Tampilan menu Usul UKP April 2018

| b.       | Klik menu t        | ambah 🕇 Tamba                        | dar | lan muncul tampilan seperti dibawah ini |               |                               |                   |                       |             |  |  |
|----------|--------------------|--------------------------------------|-----|-----------------------------------------|---------------|-------------------------------|-------------------|-----------------------|-------------|--|--|
|          | APP-SKPD BKD       | =                                    |     |                                         | Sub           | Bidang Informasi dan Fasilita | asi Profesi ASN   | Ubah Password         | Log out     |  |  |
| <b>A</b> | Admin Kepegawaian  |                                      |     |                                         |               | Home > Penjagaan > Usul Ke    | enaikan Pangkat 🔅 | Tambah Peserta Kenail | tan Pangkat |  |  |
|          |                    | Tambah Peserta Usul Kenaikan Pangkat |     |                                         |               |                               |                   |                       |             |  |  |
| Per      |                    | Nama                                 | :   | -                                       |               |                               |                   |                       | v           |  |  |
|          | Daftar Pegawai     | NIP                                  | :   |                                         |               |                               |                   |                       |             |  |  |
|          | Organisasi <       | Nama                                 | :   |                                         |               |                               |                   |                       |             |  |  |
|          | Ruang Konsultasi < | Tempat Lahir                         | :   |                                         | Tanggal Lahir | :                             |                   |                       |             |  |  |
|          | Presensi <         | Pendidikan                           | :   |                                         |               |                               |                   |                       |             |  |  |
|          | Penjagaan new      | Jabatan                              | :   |                                         |               |                               |                   |                       |             |  |  |
| 0        | UKP APRIL 2018 new | Jenis Jabatan                        | :   |                                         |               |                               |                   |                       |             |  |  |
| 0        |                    | Jenis Kenaikan Pangkat               | :   | Kenaikan Pangkat Jabatan Fungsional     | Tertentu      |                               |                   |                       | ~           |  |  |
| 0        |                    | Pangkat Lama                         | :   |                                         | Pangkat Baru  | :                             |                   |                       |             |  |  |
| 0        |                    | PAk Lama                             |     |                                         | PAK Baru      |                               |                   |                       |             |  |  |
|          | Lain-Lain 🚺 🛛 🔍    |                                      | -   |                                         |               | ·                             |                   |                       |             |  |  |
|          | Mutasi <           |                                      |     | SIMPAN 🗲 Kembali                        |               |                               |                   |                       |             |  |  |

## Gambar 4. Tampilan menu Tambah peserta UKP April 2018

- c. Pilih nama pada kolom nama
- d. Pilih jenis kenaikan pangkat
- e. Isikan PAK jika jenis kenaikan pangkat jabatan fungsional tertentu
- f. Klik tombol SIMPAN
- 3. Menghapus peserta UKP
  - Akses menu UKP April 2018
     Akses menu "Penjagaan" -> "UKP April 2018"

| APP-SKPD BKD                 | ≡ Sub Bidang Informasi dan Fa                                                                                                    | isilitasi Profesi ASN Ubah Password Log out                |  |  |  |
|------------------------------|----------------------------------------------------------------------------------------------------|------------------------------------------------------------|--|--|--|
| Admin Kepegawaian            |                                                                                                    | Home 🗧 Penjagaan 🗧 TUsul Kenaikan Pangkat                  |  |  |  |
| <b>~</b>                     | Usul Kenaikan Pangkat Periode April 2018                                                                                                    | 🕂 Tambah 🖨 Cetak 🗲 Kembali                                 |  |  |  |
| Pencarian Pegawai Q          |                                                                                                    |                                                            |  |  |  |
| 🇱 Daftar Pegawai             | No Nama TTL Pangkat Jabatan Pend Terakhir Ko                                                                                                    | eterangan                                                  |  |  |  |
| 🗰 Organisasi 🛛 🔇 <           | 1 YUDHA ANSHORI A.Md. Biltar, 17/02/1975 Penata Muda Tk.I-III/b JFU -D.III / Manajemen Informatika Komputer Ki<br>197502172005011007 01/04/2017 -Universitas Merdeka (d | <sup>3</sup> Reguler<br>fiusulkan OPD)                     |  |  |  |
| 🇱 Ruang Konsultasi 🛛 <       |                                                                                                    |                                                            |  |  |  |
| III Presensi <               |                                                                                                    |                                                            |  |  |  |
| 🎫 Penjagaan 🛛 🔤              |                                                                                                    |                                                            |  |  |  |
| O UKP APRIL 2018             |                                                                                                    |                                                            |  |  |  |
| O Kenaikan Pangkat           |                                                                                                    |                                                            |  |  |  |
| O Berkala                    |                                                                                                    |                                                            |  |  |  |
| O Satya Lencana<br>O Pensiun |                                                                                                    |                                                            |  |  |  |
| 🗰 Lain-Lain 🗾 🛛 🔍            |                                                                                                    |                                                            |  |  |  |
| III Mutasi <                 |                                                                                                    |                                                            |  |  |  |
|                              |                                                                                                    | Activate Windows<br>Go to PC settings to activate Windows. |  |  |  |
|                              | Sub Bidang Informasi Kepegawaian dan Fasilitasi ASN - Badan Kepegawaian Daerah Kota Blitar.                                                                             | Version 2.1                                                |  |  |  |

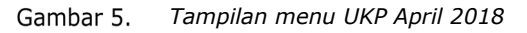

b. Pilih peserta UKP dan klik tombol

💼 dan isikan alasan dihapus

| Hapus Usulan           |                                                         | × |
|------------------------|---------------------------------------------------------|---|
| Nama<br>NIP<br>Periode | YUDHA ANSHORI A.Md.<br>197502172005011007<br>2018-04-01 |   |
| Alasan                 | L.                                                      |   |
|                        | 🛱 Lanjut Hapus 🛛 Batal                                  |   |
| Gambar 6.              | Pop Up hapus peserta UKP                                | I |

- c. Kemudian klik
- 4. Upload berkas Usulan Kenaikan Pangkat
  - a. Akses menu UKP April 2018 Akses menu "Penjagaan" -> "UKP April 2018"

| APP-SKPD BKD                    |     | =                                                                                           |                     |                    |                        |         | Sub Bidang Informasi da                 | an Fasilitasi Profesi AS     | 6N Ubah Password               | d Log out      |
|---------------------------------|-----|---------------------------------------------------------------------------------------------|---------------------|--------------------|------------------------|---------|-----------------------------------------|------------------------------|--------------------------------|----------------|
| Admin Kepegawaian               |     |                                                                                             |                     |                    |                        |         |                                         | Home                         | > Penjagaan > TUsul Ke         | naikan Pangkat |
|                                 | •   | Usu                                                                                         | l Kenaikan Pangkat  | 🕇 Tamba            | h 🖶 Cetak 🗲            | Kembali |                                         |                              |                                |                |
| Pencarian Pegawai C             | 4   | No                                                                                          | Nama                | TTL                | Pangkat                | Jabatan | Pend Terakhir                           | Keterangan                   |                                |                |
| 🇱 Daftar Pegawai                |     | 1                                                                                           | YUDHA ANSHORI A.Md. | Blitar, 17/02/1975 | Penata Muda Tk.I-III/b | JFU     | -D.III / Manajemen Informatika Komputer | KP Reguler                   | 🔔 Upload Berkas                |                |
| 🇱 Organisasi                    | <   |                                                                                             | 197502172005011007  |                    | 01/04/2017             |         | - Universitas Merdeka                   | (diusulkan OPD)              |                                |                |
| 🗱 Ruang Konsultasi              | <   |                                                                                             |                     |                    |                        |         |                                         |                              |                                |                |
| III Presensi                    | <   |                                                                                             |                     |                    |                        |         |                                         |                              |                                |                |
| 🎫 Penjagaan 🔤                   | new |                                                                                             |                     | _                  |                        |         |                                         |                              |                                |                |
| O UKP APRIL 2018                | new |                                                                                             |                     |                    |                        |         |                                         |                              |                                |                |
| O Kenaikan Pangkat<br>O Berkala |     |                                                                                             |                     |                    |                        |         |                                         |                              |                                |                |
| O Satya Lencana                 |     |                                                                                             |                     |                    |                        |         |                                         |                              |                                |                |
| O Pensiun                       |     |                                                                                             |                     |                    |                        |         |                                         |                              |                                |                |
| 🎫 Lain-Lain 🗾                   | <   |                                                                                             |                     |                    |                        |         |                                         |                              |                                |                |
| III Mutasi                      | <   |                                                                                             |                     |                    |                        |         |                                         |                              |                                |                |
|                                 |     |                                                                                             |                     |                    |                        |         |                                         | Activate W<br>Go to PC setti | /indows<br>ngs to activate Win |                |
|                                 |     | Sub Bidang Informasi Kepegawaian dan Fasilitasi ASN - Badan Kepegawaian Daerah Kota Blitar. |                     |                    |                        |         |                                         |                              |                                | Version 2.1    |

Gambar 7. Tampilan menu UKP April 2018

b. Pilih pegawai yang diusulkan dan klik menu "Upload Berkas" dan muncul tampilan seperti dibawah ini

| APP-SKPD BKD                                    | =                                                                                                    | Sub Bidang Informasi dan Fasilitasi Profesi ASN Ubah Password Log out |  |  |  |  |  |  |  |
|-------------------------------------------------|----------------------------------------------------------------------------------------------------|-----------------------------------------------------------------------|--|--|--|--|--|--|--|
| Admin Kepegawaian  Online                       |                                                                                                    | Home > Penjagaan > Upload Berkas KP Peroide 2018-04-01                |  |  |  |  |  |  |  |
| Personian Degewai                               | Upload Berkas Usul Kenaikan Pangkat                                                                                                   | <b>←</b> Kembali                                                      |  |  |  |  |  |  |  |
| III Daftar Pegawai        III Daftar Organisasi | Nama : YUDHA ANSHORI A.Md.<br>NIP : 197502172005011007<br>OPD : Sub Bidang Informasi dan Fasilitasi Profesi ASN<br>Jenis KP : Reguler |                                                                       |  |  |  |  |  |  |  |
| 🎫 Ruang Konsultasi 🛛 🔇                          | SK CPNS : Province No. 61                                                                                                    | Upload                                                                |  |  |  |  |  |  |  |
| III Presensi <                                  | SK PNS : Browse No file st                                                                                                    | Upload                                                                |  |  |  |  |  |  |  |
| 🇱 Penjagaan 🛛 🔤                                 | Penilaian Prestasi Kerja 2017 : Browse No file se                                                                                     | Upload                                                                |  |  |  |  |  |  |  |
| O UKP APRIL 2018                                | Penilaian Prestasi Kerja 2016 : Browse No file se                                                                                     | Upload                                                                |  |  |  |  |  |  |  |
| O Kenaikan Pangkat<br>O Berkala                 | SK Kenaikan Pangkat Terakhir : Browse No file se                                                                                      | Upload                                                                |  |  |  |  |  |  |  |
| O Satya Lencana<br>O Pensiun                    |                                                                                                    |                                                                       |  |  |  |  |  |  |  |
| 🗰 Lain-Lain 🗾 🛛 <                               |                                                                                                    |                                                                       |  |  |  |  |  |  |  |
| 🗰 Mutasi 🛛 🔍                                    |                                                                                                    |                                                                       |  |  |  |  |  |  |  |
|                                                 |                                                                                                    | Activate Windows<br>Go to PC settings to activate Windows.            |  |  |  |  |  |  |  |
|                                                 | Sub Bidang Informasi Kepegawaian dan Fasilitasi ASN - Badan Kepegawaian Daerah Kota Blitar.                                           | Version 2.1                                                           |  |  |  |  |  |  |  |
|                                                 | Gambar 8. Tampilan upload berkas UKP A                                                                                                | April 2018                                                            |  |  |  |  |  |  |  |
|                                                 | Proute No. 614 a                                                                                                    |                                                                       |  |  |  |  |  |  |  |

c. Pilih jenis berkas dan klik Browse... No file se , pilih berkas yang akan diupload dan klik "Upload"

5. Cetak Usulan Kenaikan Pangkat

a. Akses menu UKP April 2018 Akses menu "Penjagaan" -> "UKP April 2018"

| APP-SKPD BKD       | )   | =       |               |             |           |         | Sub Bidang Informat | si dan Fasilitasi Profesi ASN U | Ibah Password      | Log out     |
|--------------------|-----|---------|---------------|-------------|-----------|---------|---------------------|---------------------------------|--------------------|-------------|
| Admin Kepegawaia   | in  |         |               |             |           |         |                     | Home > Penjaga                  | aan > TUsul Kenail | kan Pangkat |
| <b>—</b>           |     | Usul Ke | naikan Pangka | t Periode A | pril 2018 |         |                     | 🕇 Tambah 🔒                      | Cetak 🗲 Ke         | embali      |
|                    | Q   |         |               |             |           |         |                     |                                 |                    |             |
| 🎫 Daftar Pegawai   |     | No      | Nama          | TTL         | Pangkat   | Jabatan | Pend Terakhir       | Keterangan                      |                    |             |
| 🗰 Organisasi       | <   |         |               |             |           |         |                     |                                 |                    |             |
| 🇱 Ruang Konsultasi | <   |         |               |             |           |         |                     |                                 |                    |             |
| III Presensi       | <   |         |               |             |           |         |                     |                                 |                    |             |
| 🎫 Penjagaan        | new |         |               |             |           |         |                     |                                 |                    |             |
| O UKP APRIL 2018   | new |         |               |             |           |         |                     |                                 |                    |             |
| O Kenaikan Pangkat |     |         |               |             |           |         |                     |                                 |                    |             |
| O Berkala          |     |         |               |             |           |         |                     |                                 |                    |             |
| O Satya Lencana    |     |         |               |             |           |         |                     |                                 |                    |             |
| O Pensiun          |     |         |               |             |           |         |                     |                                 |                    |             |
| 🇱 Lain-Lain 🚺      | <   |         |               |             |           |         |                     |                                 |                    |             |
| 🎫 Mutasi           | <   |         |               |             |           |         |                     |                                 |                    |             |

Gambar 9. Tampilan menu UKP April 2018

|   | b. | Klik | menu ceta                                      | ak 🗎 Cetak              | dan mu                                          | ncul tamp                          | oilan seperti dib                                                    | awał             | n ini           |    |     |   |   |
|---|----|------|------------------------------------------------|-------------------------|-------------------------------------------------|------------------------------------|----------------------------------------------------------------------|------------------|-----------------|----|-----|---|---|
|   | t  | +    | 1 of 1                                         |                         |                                                 | + Automatic Zoom                   | •                                                                    |                  |                 | 55 | 0 D | Ħ | » |
|   |    | Î    |                                                |                         |                                                 |                                    |                                                                      |                  |                 |    |     |   | ^ |
|   |    |      |                                                |                         |                                                 | Lampira                            | n 2, Surat Nomor : 823/<br>Tanggall : -                              | /410.201.2/2     | 2017<br>017     |    |     |   |   |
|   |    |      |                                                | DAFTAR U                | SULAN KENAIK<br>I LINGKUNGAN I                  | AN PANGKAT PNS F<br>BADAN KEPEGAWA | PERIODE 1 APRIL 2018<br>IAN DAERAH                                   |                  |                 |    |     |   |   |
|   |    | No   | NAMA/NIP                                       | TEMPAT/<br>TGL. LAHIR   | PANGKAT/GOL<br>RUANG<br>TERAKHIR/TMT            | JABATAN/<br>ESELON/TMT             | PENDIDIKAN (IJASAH) TERAKHIR                                         | JENIS<br>JABATAN | KETERANGAN      |    |     |   |   |
|   |    | 1    | 2<br>YUDHA ANSHORI A.Md.<br>197502172005011007 | 3<br>Blitar, 17/02/1975 | 4<br>Penata Muda<br>Tk.I(III/b) /<br>01/04/2017 | 5<br>JFU                           | 6<br>D.III / Manajemen Informatika Komputer -<br>Universitas Merdeka | 7<br>JFU         | 8<br>KP Reguler |    |     |   |   |
|   |    |      |                                                |                         |                                                 |                                    | Biltar, Oktober 2017<br>Kepala Badan Kepegawaian Di                  | aerah            |                 |    |     |   |   |
| - |    |      |                                                |                         |                                                 |                                    | SUYOTO S.Pd. M.Pd.<br>NIP : 19631014198403100-                       | 4                |                 |    |     |   |   |
| - |    |      |                                                |                         |                                                 |                                    |                                                                      |                  |                 |    |     |   |   |
|   |    |      |                                                |                         |                                                 |                                    |                                                                      |                  |                 |    |     |   |   |
|   |    |      |                                                |                         |                                                 |                                    |                                                                      |                  |                 |    |     |   |   |
|   |    |      |                                                |                         |                                                 |                                    |                                                                      |                  |                 |    |     |   |   |
|   |    |      |                                                |                         |                                                 |                                    |                                                                      |                  |                 |    |     |   |   |
|   |    |      |                                                |                         |                                                 |                                    |                                                                      |                  |                 |    |     |   |   |

Gambar 10. Hasil cetak Daftar UKP April 2018